## Foto animate

## Diamo vita alle foto

Una delle nuove mode su Internet sono le gallerie di "foto animate". I **cinemagraphs** ne sono un esempio. Si tratta di immagini con uno sfondo statico e solo un particolare in movimento. Si possono realizzare partendo da un breve video e isolando l'elemento che si vuol far muovere.

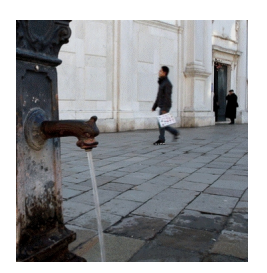

In **Photoshop** ad esempio possiamo caricare i fotogrammi e definire una maschera per indicare l'area che si muove "fermando" così tutto il resto. Se però non si ha molta dimestichezza con il programma abbiamo una possibilità molto più semplice. Esiste una piccola utility della Microsoft che si chiama <u>Cliplets</u> ed è liberamente scaricabile. Dopo averla installata, seguendo la procedura guidata, è subito pronta all'uso.

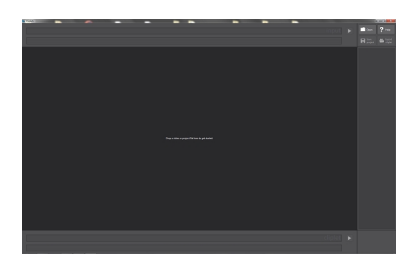

Trasciniamo il nostro video con il mouse all'interno del foglio di lavoro. Nella barra superiore con la scritta **input** selezioniamo la porzione di video da utilizzare.

## Foto animate

Scritto da Cristina Bruno Mercoledì 02 Gennaio 2013 10:46 - Ultimo aggiornamento Mercoledì 02 Gennaio 2013 11:09

Con il cursore Seek individuiamo il frame che vogliamo come sfondo fisso.

Nella barra laterale clicchiamo **Add new layer** e semplicemente seguiamo il contorno dell'elemento che vogliamo lasciare in moto.

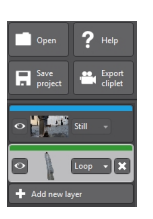

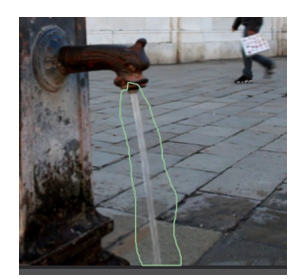

Cliccando la freccia nella barra inferiore **cliplet** visioniamo l'effetto.

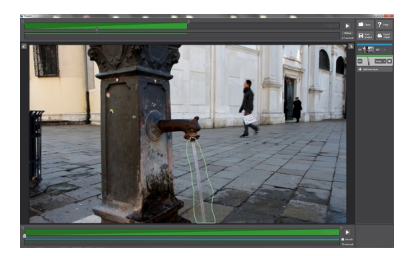

## Foto animate

Se siamo soddisfatti usiamo **Save project** per salvare il progetto e **Export cliplet** per salvare il risultato in formato GIF, WMV o MPEG 4.

|                                               | E • 0 |
|-----------------------------------------------|-------|
|                                               |       |
| Nexes there is an appendix of which is invest |       |
|                                               |       |
|                                               |       |
|                                               |       |
|                                               |       |
|                                               |       |

La GIF animata può essere poi aperta con **Gimp**, ritagliata e poi esportata.

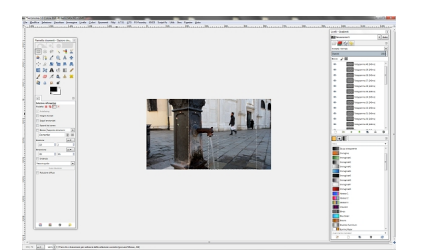